## COURT ONLINE WEB PAYMENTS PICTURE INSTRUCTIONS:

## 1. GO TO www.municipalonlinepayments.com/grovestx

a. Choose > <u>Municipal Court</u>

| The City of Groves, Texas |                                                                                                    | Sign In / Register                                                                                                    |
|---------------------------|----------------------------------------------------------------------------------------------------|----------------------------------------------------------------------------------------------------|
| V                         | Groves, TX Velcome to our online payments website! Utility Billing Utility Billing Utility Billing Wunicipal Court Welcome to Welcome to                                                                                                    | e services                                                                                                    |
|                           | icipal Court                                                                                                    | III Sign In / Register                                                                                                    |
| Search violations         |                                                                                                    |                                                                                                    |
|                           | Eiser hand by hand by | <section-header><section-header><section-header><section-header><section-header><section-header><section-header><section-header></section-header></section-header></section-header></section-header></section-header></section-header></section-header></section-header> |
|                           | Citation Number Driver's License Vehicle Informatio                                                                                                    | Contact us 409-960-5748                                                                                                    |

- 2. Search Violations to pay via: (SPELL IT EXACTLY HOW IT IS ON YOUR CITATION including Date of Birth etc.)
  - a. Citation Number (You must CAPITALIZE any letter Preceding the numbers), and Date of Birth
  - b. Driver's License, and Date of Birth
  - c. Vehicle Information, and Date of Birth
  - d. Name, and Date of Birth

3. On your phone after you type the weblink <u>www.municipalonlinepayments.com/grovestx</u> the same screen as above will appear > Search Violations to pay via :

|                                                                       | Search by Citation Number |      |  |  |
|-----------------------------------------------------------------------|---------------------------|------|--|--|
| *                                                                     | Citation Number           |      |  |  |
| *                                                                     | Date of birth             |      |  |  |
| N                                                                     | IM/DD/YYYY                |      |  |  |
|                                                                       | Search                    |      |  |  |
| Can't find the <b>Citation Number?</b><br>Here are some other options |                           |      |  |  |
| Driver's License                                                      | Vehicle Information       | Name |  |  |
|                                                                       |                           |      |  |  |

- a. Citation Number (You must CAPITALIZE any letter Preceding the numbers), and Date of Birth
- b. Driver's License, and Date of Birth
- c. Vehicle Information, and Date of Birth
- d. Name, and Date of Birth